# Zoom 使用指南(教師)

目錄

| A.下載及登入Zoom      | 2  |
|------------------|----|
| B. 在Zoom上召開會議的方法 | 4  |
| C.邀請與會成員加入會議     | 8  |
| D.認識會議室基本功能      | 10 |
| E. 網上授課小貼士       | 13 |

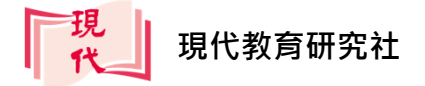

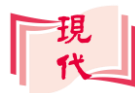

## A · 下載及登入 Zoom

Zoom 是一套既結合雲端特性,又支援跨平台使用的網上會議工具。除了 iOS、 Android 及 Windows 等作業系統外,Zoom 還支援了網頁版的使用,各系統的 使用方法及基本功能大致相同,請因應你的裝置,下載合適的應用程式:

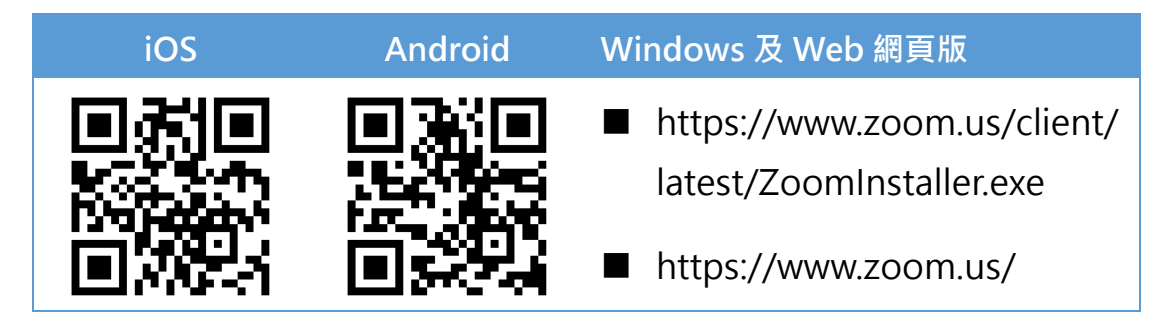

透過 Zoom·我們可以隨時隨地召開或加入多人視像會議·進行即時的信息交流· 輕鬆實現遠端開會。讓我們了解一下 Zoom 的使用規則:

| Zoom 的使用規定 |                   |
|------------|-------------------|
| 時數限制       | 單次會議限時 40 分鐘      |
| 申請會議室限制    | 不限                |
| 上線人數限制     | 單一會議室上線人數上限 100 人 |
| 視訊品質       | 最高 720P           |

\*上述為免費帳號之使用規定,另有不同付費方案,可至官網查詢

一般情況下,平板或手提電腦內置的攝錄、收音及揚聲器設備已足夠應付網上教 學需求,若教師選用桌面電腦,則須留意電腦是否已配備或外置好符合的設備。

不同平台的介面及操作方法大致相同,本指南以 iPad 平板電腦為例演示操作, 敬請留意。

在裝置上點按 → 開啟
 Zoom 應用程式。

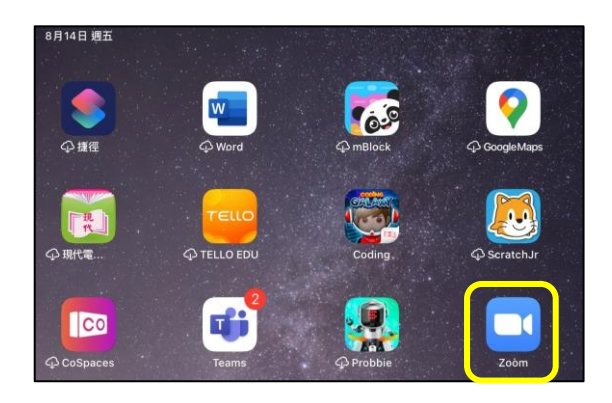

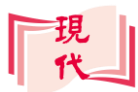

然後申請帳戶,選擇你的生日日期,並填寫登入電郵及姓名資料→按註冊。

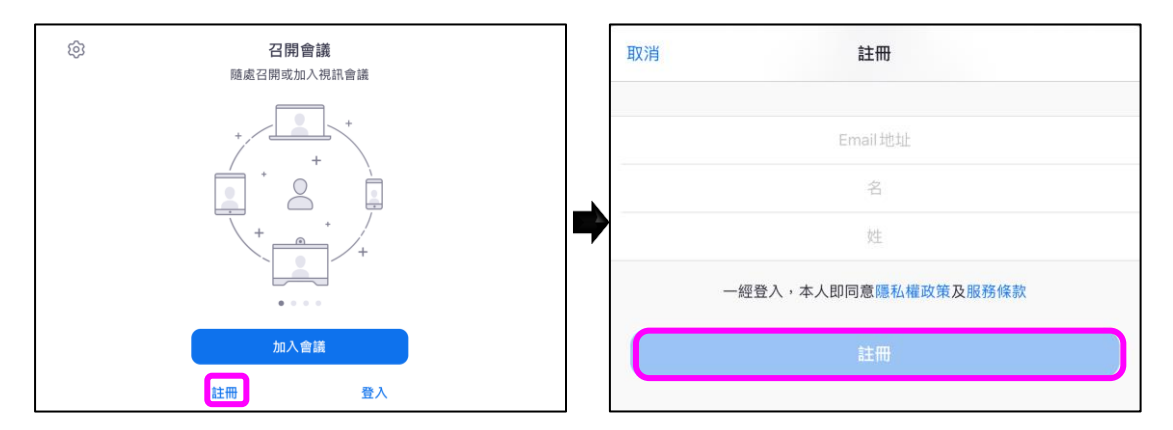

ē

•

登入

- 3. 完成後登入你的電子 請啟動您的Zoom賬戶 > 咖件厘× Zoom <no-reply@zoom.us> 8月10日週一下午2:18 (4 天前) ☆ 郵箱。 寄給 zoom @gmail.com,您好 4. 按一下 啟用帳戶→完 恭喜您成功註冊 Zoom 帳戶!請按一下下面的按鈕驗證您的電子郵件地址以啟用您的帳戶: 成**驗證程序**·啟動 啟用帳戶 Zoom • 若上面的按鈕失效,請將以下 URL 貼上至您的瀏覽器: https://us04web.zoom.us/activate?code=m8EuA3eD-QsbcXOqvjDJnu\_AKh68NdV0NpwdVpd5
- 5. 登入你的 Zoom 帳戶。
- 6. 在主頁中,我們會發現 Zoom 召開會議的方法有 2 種,分別是排程會議及 即時會議:

若需其他協助,請造訪我們的支援中心.

dVNVNnQ NGTI96c1dBAAAAAAAAAAAAA

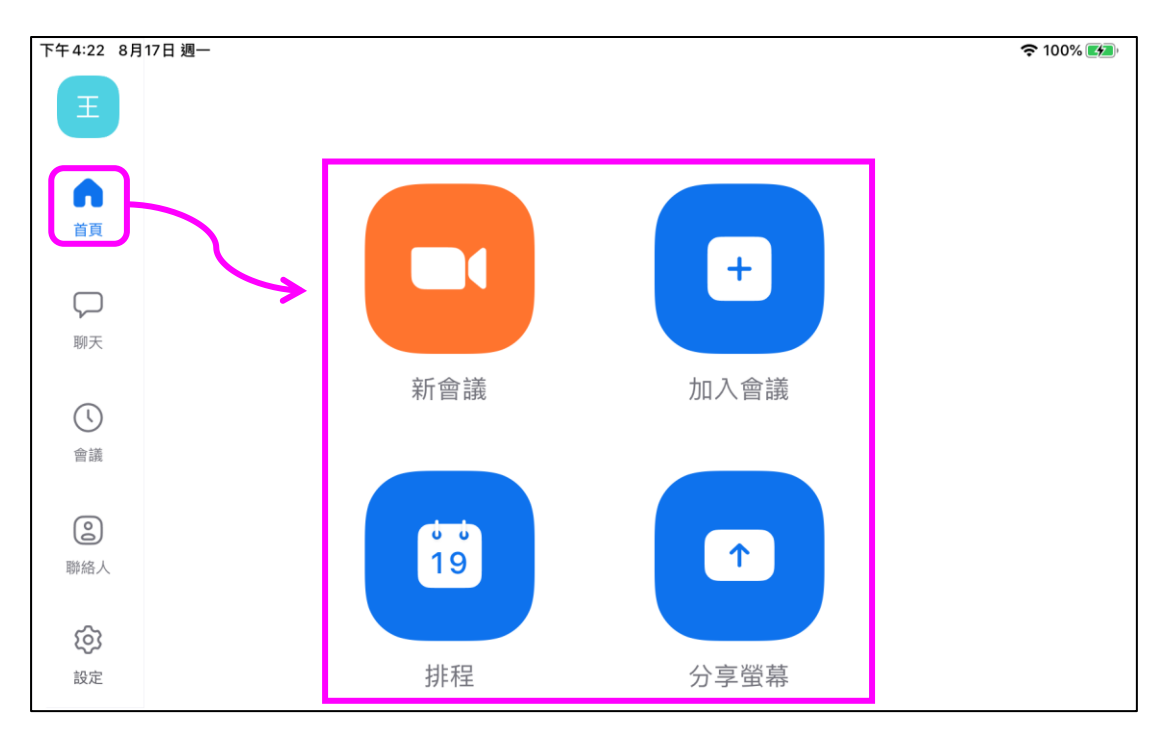

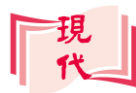

# B·在 Zoom 上召開會議的方法

- (1) 安排預約會議排程
- 點按 <sup>1</sup> 排程即可開啟會議排程設定→按需要設定會議的名稱、開始時間、 會議長度等基本資訊:

| 陳                |              | 取消排程會                          | 會議儲存                | 系統預設名稱為<br>(使用者)的 |
|------------------|--------------|--------------------------------|---------------------|-------------------|
| •                |              | 陳老師的Zoom會議                     |                     | 200111 音融         |
| 首頁               |              |                                |                     |                   |
|                  |              | 開始                             | 2020年8月11日10:30 >   |                   |
| <b>シー</b><br>聊天  |              | 會議時間                           | 30分 >               |                   |
| ~                |              | 時區                             | 香港>                 |                   |
| 會議               |              | 重複                             | 永不 >                |                   |
|                  |              | 日曆                             | iCalendar >         |                   |
| 0                |              |                                |                     |                   |
| 聯絡人              |              | <b>使用個人會議 ID</b><br>894 8 7259 |                     |                   |
|                  | 向下滑動         | 如果啟用此選項,您在此更改的會議選項將應           | 制用於使用您個人會議 ID 的所有會議 |                   |
| ~                | <b>笪</b> 有更多 | 安全性                            |                     |                   |
| <b>と</b> う<br>設定 |              | 需要會議密碼                         |                     |                   |

 向下滑動資訊表可查看並啟用 更多進階功能。

個人會議 ID 是由 Zoom 系統分配 給每位使用者的專屬會議室代號。 這個 ID 及密碼其實就是進入會議 的登入資訊。 由於 ID 編號及密碼是固定的,為 了保障會議的資訊安全,<u>不建議</u>使 用此功能。

| 取消                             | 排程會議                | 儲存        |
|--------------------------------|---------------------|-----------|
| <b>使用個人會議 ID</b><br>894 8—7259 |                     |           |
| 如果啟用此選項,您在此<br>安全性             | 比更改的會議選項將應用於使用您個人會議 | 튆ID 的所有會議 |
| 需要會議密碼                         |                     |           |
| 密碼                             |                     | 8ik cC    |
| 啟用等候室                          |                     |           |
| 開啟一到兩種這些選項以<br>會議選項            | 更完善地保護您的會議          |           |
| 啟用主持人視訊                        |                     |           |
| 啟用與會者視訊                        |                     |           |
| 高級設定                           |                     |           |

 當關閉個人會議 ID 功能後,建立會議時系統便會自動為你安排一個新的浮動 會議 ID,以避免未受邀請的對象進入你的會議。

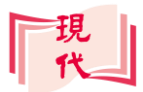

- 6. 除登入設定外·教師亦可按需 要開關其他會議輔助功能:
  - 當等候室功能啟用後,與 會者進入會議室時必須 得到主持人批核,避免資 訊漏洞問題。
  - 點按高級設定→開啟會 議錄製功能即可把會議 過程以視訊形式進行錄 製。
  - 而錄製功能啟動時 · 會以
     REC 同步提示與會成
     員 · 以保障其私隱 •

| 取消              | 排程會議              | 儲存         |
|-----------------|-------------------|------------|
| 如果啟用此選項,您在此更改的電 | 會議選項將應用於使用您個人會議ID | 的所有會議      |
| 安全性             |                   |            |
| 需要會議密碼          |                   |            |
| 密碼              |                   |            |
| 啟用等候室           |                   |            |
| 開啟一到兩種這些選項以更完善  | 也保護您的會議           |            |
| 會議選項            |                   |            |
| 啟用主持人視訊         |                   |            |
| 啟用與會者視訊         |                   |            |
| 允許與會者比會議主持人先    | 加入會議              | $\bigcirc$ |
| 自動錄製會議          |                   |            |
| 錄製位置            |                   | 本地電腦       |

C

- 5. 完成後按一下儲存鈕即可完成會議預約,回到主頁。
- - 在會議詳細資料頁面中點按新增受邀者→自動彈出邀請電郵→把邀請電郵
     傳送給指定對象。你亦可直接複製會議連結,以其他方式傳送給與會者。

| 取消    | 會議詳細資訊 編輯        | 取消 Zoom 會議邀請 - 電腦科溫習室 💿                                                         |
|-------|------------------|---------------------------------------------------------------------------------|
| 主題    | 電腦科温習室           | 收件人:                                                                            |
| 時間    | 2020年8月11日 09:30 | 副本/密件副本:                                                                        |
| 會議 ID | 946 80 6809      | 標題: Zoom 會議邀請 - 電腦科溫智室                                                          |
| 會議時間  | 30 分             | 陳老師 邀請您參加排程的 Zoom 曹議。<br>士晤:雷興利温翌安                                              |
| 家理    | 2D               | 時間:2020年8月11日 09:30 上午 香港特別行政區                                                  |
|       | 20-11            | 加入 Zoom 會議<br>https://zoom.us/j/94680 i6809?pwd=ZkZPTVB6ZWU0MX   /zNmYzczdWZz09 |
|       | 開始               | 會議 ID: 946 80 6809                                                              |
|       | 新增受激者            | 密碼:2D-cmr                                                                       |
|       |                  | Zone ellion                                                                     |
|       | 刪除               | eed tayle<br>従我的iPlad傳送                                                         |

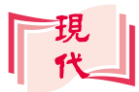

8. 在預約好的會議時間前→系統會自動顯示**會議提示**進行提醒:

| 下午3:30 8月14日 週五 |                                 |              | 중 未充電 ■ |
|-----------------|---------------------------------|--------------|---------|
|                 | 電腦科注                            | 皇習室          |         |
|                 | 09:30 –                         | 10:00        |         |
|                 | 主持人: 陳老師<br>會議ID: 947 <b>——</b> | <b>3</b> 398 |         |
|                 |                                 |              |         |
|                 | 自動連接音頻                          | 視訊           |         |
|                 | 加入1                             | 會議           |         |
|                 | 稍後提醒                            | 忽略           |         |

- (2) 召開即時會議
- 點按 新會議→即可進入直播會 議設定頁。
- 主持人按需要決定會議的方式: 當開設視訊功能時進行視像直播;或 按下選用電子白板(詳細教學參見 D.
   認識 Zoom 會議室基本功能部分), 向與會者展示白板內容。
- 決定好會議方式後·按一下2開會議
   鈕·建立視像會議室。

| 取消              | 召開會議   |  |
|-----------------|--------|--|
| 的用視訊            |        |  |
| 使用個人會議 ID (PMI) |        |  |
| 894 7259        |        |  |
|                 | 召開會議   |  |
|                 |        |  |
|                 |        |  |
|                 |        |  |
|                 |        |  |
|                 |        |  |
|                 | □ 新增白板 |  |

4. 首次使用 Zoom 需進行相機、咪高風及音訊取用的授權。

| 18:01 8月13日 週四 |                               |                         |      |                    |         | *               | <b>?</b> 33% 🔳 |  |
|----------------|-------------------------------|-------------------------|------|--------------------|---------|-----------------|----------------|--|
| 結束             | 🕏 Zoom 🗸                      |                         | 加入音訊 | <b>日</b> 4<br>關閉視訊 | ↑<br>分享 | <b>二</b><br>與會者 |                |  |
| の連進参照          | 「Zoom」要用                      | 仅用咪高風                   |      |                    | 邀請您的    | 内聯絡人加2          | 人此會議           |  |
|                | 為了讓他人在會議中點<br>們需要您授予麥克<br>不允許 | 意見您的聲音,我<br>風訪問權限。<br>好 |      |                    |         |                 |                |  |
|                | 1.220-                        | 100                     |      |                    |         |                 |                |  |

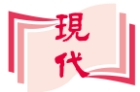

 進入視像會議室後,螢幕便會顯示鏡頭所拍攝的畫面。系統預設取用前置鏡 頭進行拍攝,按一下, 可把攝影對象切換到後置鏡頭。

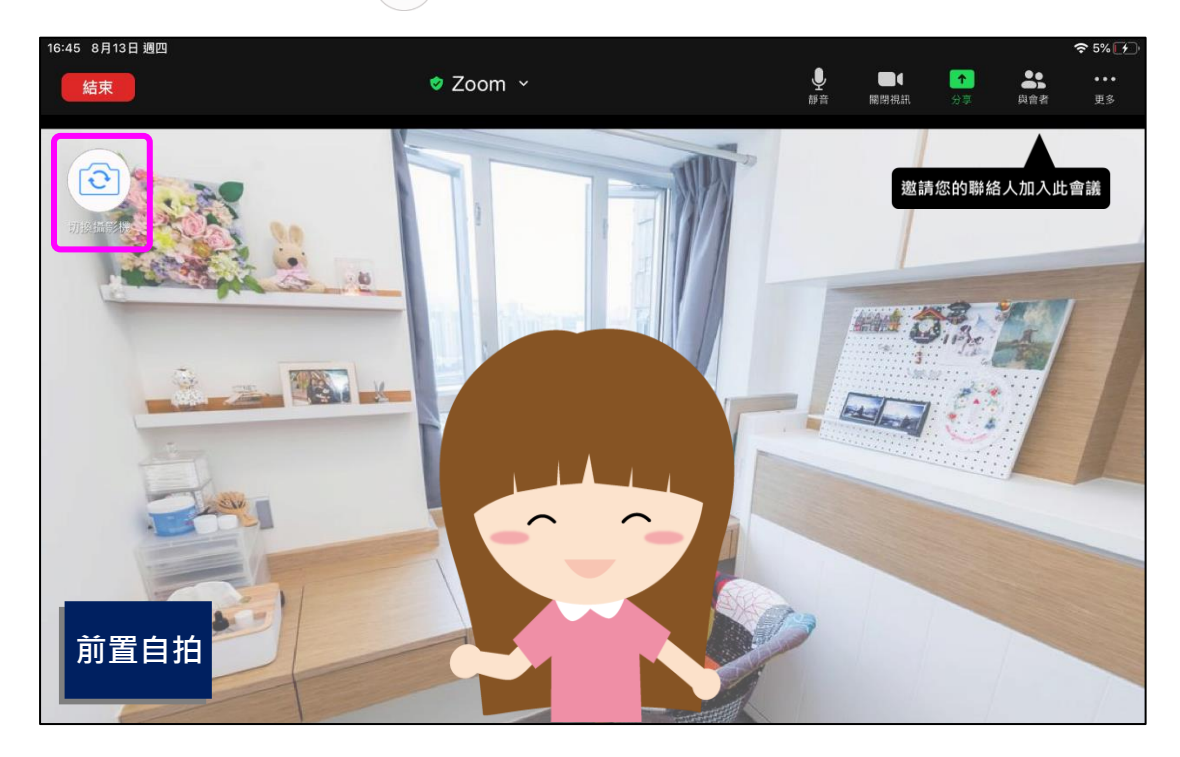

 6. 由於系統預設會議名稱為(使用者)的 Zoom 會議,為了教學所需,教師可先 選用右上的更多→會議設定更改會議名稱及其他設定:

| 16:45 8月13日 週四 |          | 중 5%                                                                                                    |
|----------------|----------|----------------------------------------------------------------------------------------------------|
| 結束             | 🔮 Zoom 👻 | ●     ●     ●     ●     ●     ●     ●     ●     ●     ●     ●     ●     ●     ●     ●     ●     ●     ●     ●     ●     ●     ●     ●     ●     ●     ●     ●     ●     ●     ●     ●     ●     ●     ●     ●     ●     ●     ●     ●     ●     ●     ●     ●     ●     ●     ●     ●     ●     ●     ●     ●     ●     ●     ●     ●     ●     ●     ●     ●     ●     ●     ●     ●     ●     ●     ●     ●     ●     ●     ●     ●     ●     ●     ●     ●     ●     ●     ●     ●     ●     ●     ●     ●     ●     ●     ●     ●     ●     ●     ●     ●     ●     ●     ●     ●     ●     ●     ●     ●     ●     ●     ●     ●     ●     ●     ●     ●     ●     ●     ●     ●     ●     ●     ●     ●     ●     ●     ●     ●     ●     ●     ●     ●     ●     ●     ●     ●     ●     ●     ●     ●     ●     ●     ●     ●     ●     ●     ●     ●     ●     ●     ●     ●     ●     ●     ●     ●     ●     ●     ●     ●     ●     ●     ●     ●     ●     ●     ●     ●     ●     ●     ●     ●     ●     ●     ●     ●     ●     ●     ●     ●     ●     ●     ●     ●     ●     ●     ●     ●     ●     ●     ●     ●     ●     ●     ●     ●     ●     ●     ●     ●     ●     ●     ●     ●     ●     ●     ●     ●     ●     ●     ●     ●     ●     ●     ●     ●     ●     ●     ●     ●     ●     ●     ●     ●     ●     ●     ●     ●     ●     ●     ●     ●     ●     ●     ●     ●     ●     ●     ●     ●     ●     ●     ●     ●     ●     ●     ●     ●     ●     ●     ●     ●     ●     ●     ●     ●     ●     ●     ●     ●     ●     ●     ●     ●     ●     ●     ●     ●     ●     ●     ●     ●     ●     ●     ●     ●     ●     ●     ●     ●     ●     ●     ●     ●     ●     ●     ●     ●     ●     ●     ●     ●     ●     ●     ●     ●     ●     ●     ●     ●     ●     ●     ●     ●     ●     ●     ●     ●     ●     ●     ●     ●     ●     ●     ●     ●     ●     ●     ●     ●     ●     ●     ●     ●     ●     ●     ●     ●     ●     ●     ●     ●     ●     ●     ●     ●     ●     ●     ●     ●     ●     ●     ●     ●     ●     ●     ●     ●     ● |
| できました。         |          | × 4 V & V                                                                                                    |
|                |          | 聊天                                                                                                    |
|                |          | 最小化會議                                                                                                    |
|                |          | 虛擬背景                                                                                                    |
|                |          |                                                                                                    |
| 後置拍攝           |          |                                                                                                    |

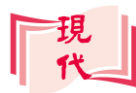

# C·邀請與會成員加入會議

接下來,主持人便可以開始邀請他人成為與會成員,進入視像直播會議室中。

 按一下功能列上的與會者 → 再選用邀請功能, 會發現系統提供了共3種 邀請與會成員的方式:

| l. 發送邀請電郵        | Ⅱ. 加入聯絡人               | Ⅲ. 複製會議連結                                                           |
|------------------|------------------------|---------------------------------------------------------------------|
| 16:45 8月13日週四    | ⊘ Zoom ∨               | ≈ 5% €•<br>↓ ■ <b>• • </b>                                          |
|                  | 與會<br>CL CARL LAM (會議主 | <ul> <li>▶ 前 MRH品 97 Ast 25</li> <li>P者 (1)</li> <li>● ●</li> </ul> |
| 發送Email<br>邀請聯絡人 |                        |                                                                     |
| 複製邀請連結           |                        | E腹靜盲 要米所有人解除靜音                                                      |

 如涉及大量對象邀請,建議老師把指定直播室的會議 ID 及密碼給予學生, 讓學生自行加入,以節省邀請的步驟:

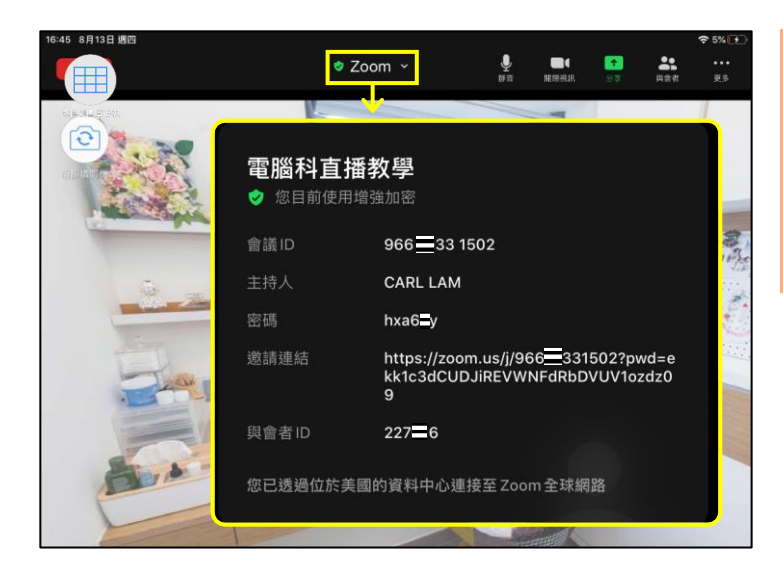

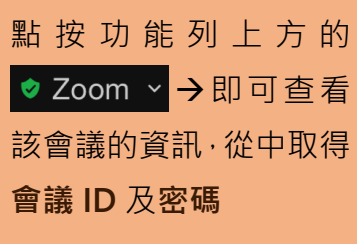

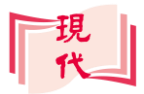

- 當邀請對象進入等候室時,系統 會自動向主持人發出**批核要求**。
- 按一下查看等候室,即可瀏覽與 會者列表中等候處理的要求。

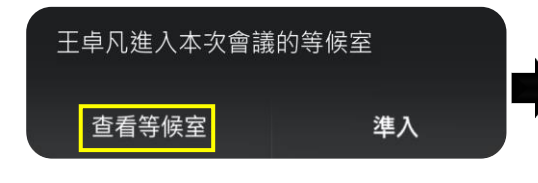

- 點按準入→該指定對象便會成為 與會者,並同步顯示在螢幕。
- 6. Zoom 預設以發言者頁 面模式進行視訊會議,系 統會自行偵測哪人正在 發言,將視訊影像自動轉 向目前的演講者。

| 與會者 (4)         |           |  |  |  |
|-----------------|-----------|--|--|--|
| 等候室(2) ~        | 允許所有人入會   |  |  |  |
| 王卓凡             | 準入        |  |  |  |
| 林敏兒             | 準入        |  |  |  |
| 會議中(2)          |           |  |  |  |
| 陳 陳老師 (會議主持人、我) | <u> </u>  |  |  |  |
| 李 李家齊           | <u> </u>  |  |  |  |
|                 |           |  |  |  |
| 邀請 舉報 全體静音      | 要求所有人解除靜音 |  |  |  |

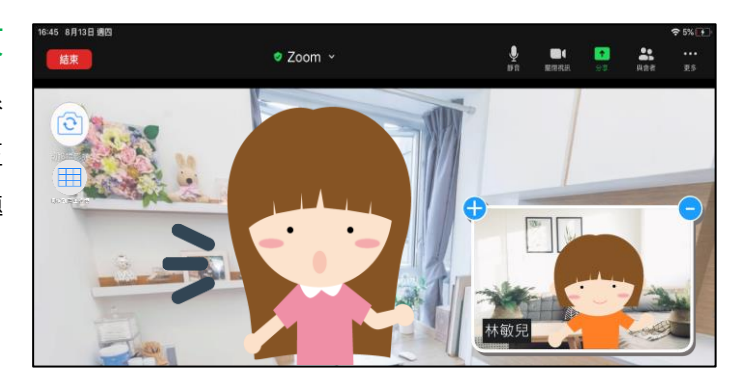

7. 使用 切換到圖庫檢視功能後,則可把與會成員的影像畫面改成圖庫模 式並排檢視(上限支援顯示 25 名成員):

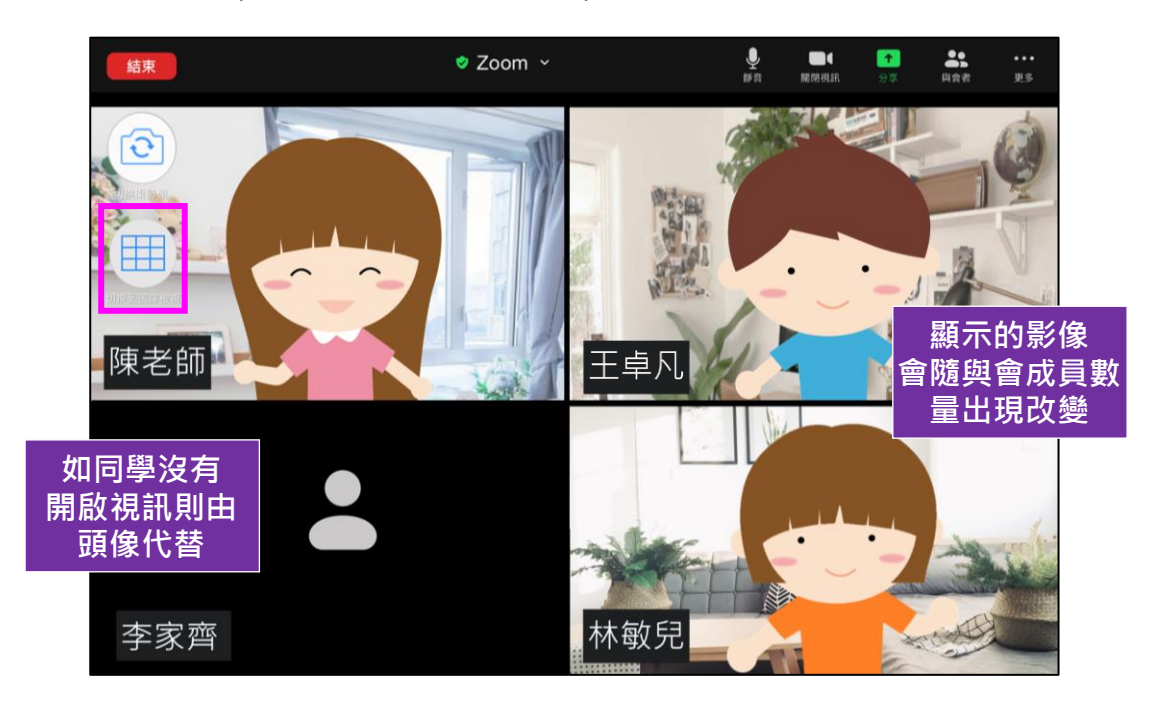

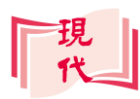

# D · 認識 Zoom 會議室基本功能

#### (1) 聲音及畫面控制

- 為了保持會議室的正常 運作·教師可因應情況 使用與會者→全體靜音 功能·將與會成員先行 靜音控制發言。
- 按下成員名稱開啟成員
   控制選單可指定發言。
- 副会者 🥏 Zoom 👻 1 王卓凡 與會者 (4) 要求解除靜音 陳老師 (會議主持人、我) -聊天 **李家齊 اللہ** ا 焦點視訊 林 林敏兒 📕 📷 ( 設為主持人 王 王卓凡 S m. 移至等候室 邀請舉報 全體静音 要求所有人解除靜音 停止視訊

#### (2) 舉手發言功能

當學生運用舉手功能示意,教師便可以更多→手放下輕鬆安排更好的發言順序:

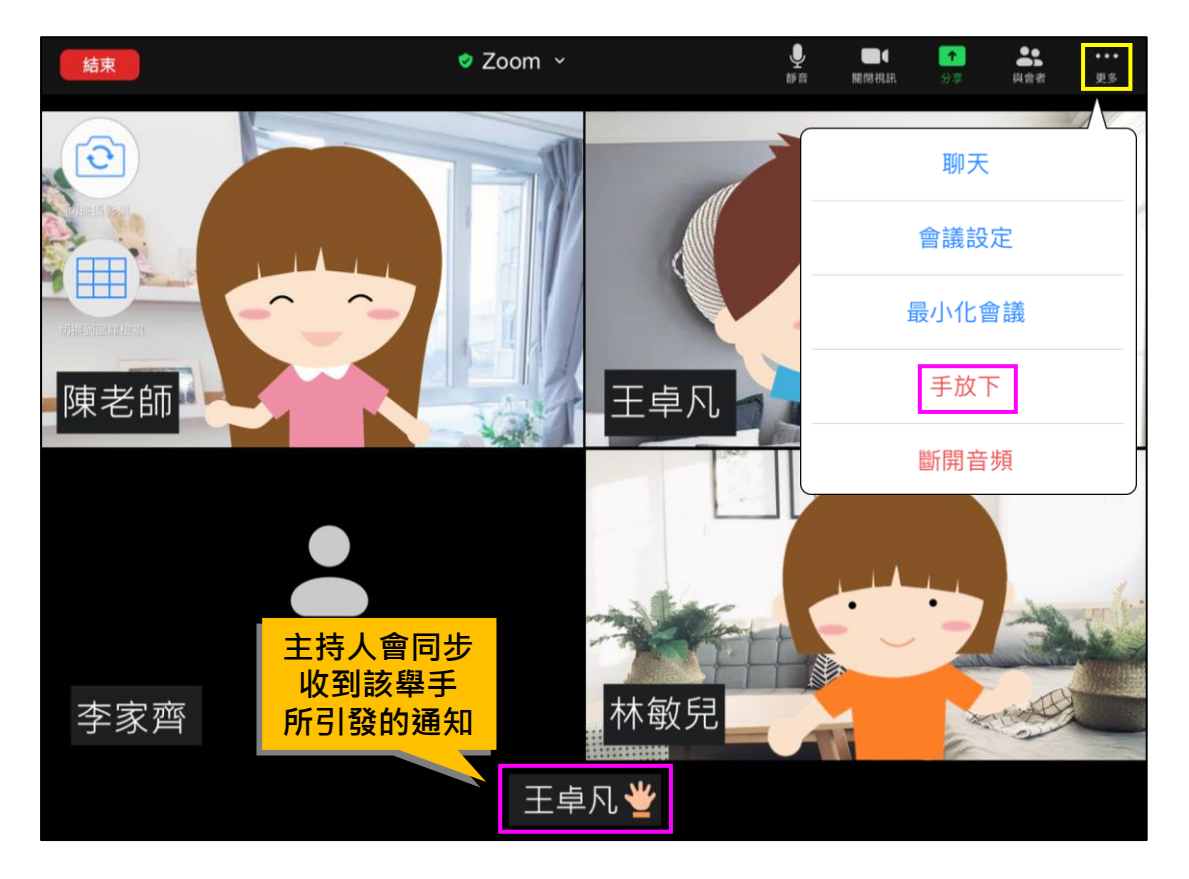

## (3) 會議授權

此外 · 使用**與會者→成員選單→** 設為主持人功能 · 可把會議主持 控制權發放給他人。

教師亦可因應所需,隨時回收授 權。

| 🕏 Zoom 🗸 | ★ ■ ▲ ▲ ▲ ▲ ▲ ▲ ▲ ▲ ▲ ▲ ▲ ▲ ▲ ▲ ▲ ▲ ▲ ▲ | •••<br>更多 |
|----------|-----------------------------------------|-----------|
| 王卓凡      | 與會者 (4)                                 |           |
| 要求解除靜音   | 應 陳老師 (會議主持人、我)                         | m         |
| 聊天       | 李家齊                                     | 🤌 🔤 🤞     |
| 焦點視訊     | 林敏兒                                     | 🤌 🖿 (     |
| 設為主持人    | 王卓凡                                     | 🦉 🖿 (     |
| 移至等候室    |                                         |           |
| 停止視訊     | 邀請 學報 全體静音 要求所有人解                       | 解除靜音      |

#### (4) 共享畫面操作

視訊會議中,除了視訊、音訊交流外,很常用到的就是電腦操作畫面、簡報畫面 的交流。Zoom 也提供了各種**共享畫面**功能,以便把資料投影到視訊會議中, 讓與會者同步看到。

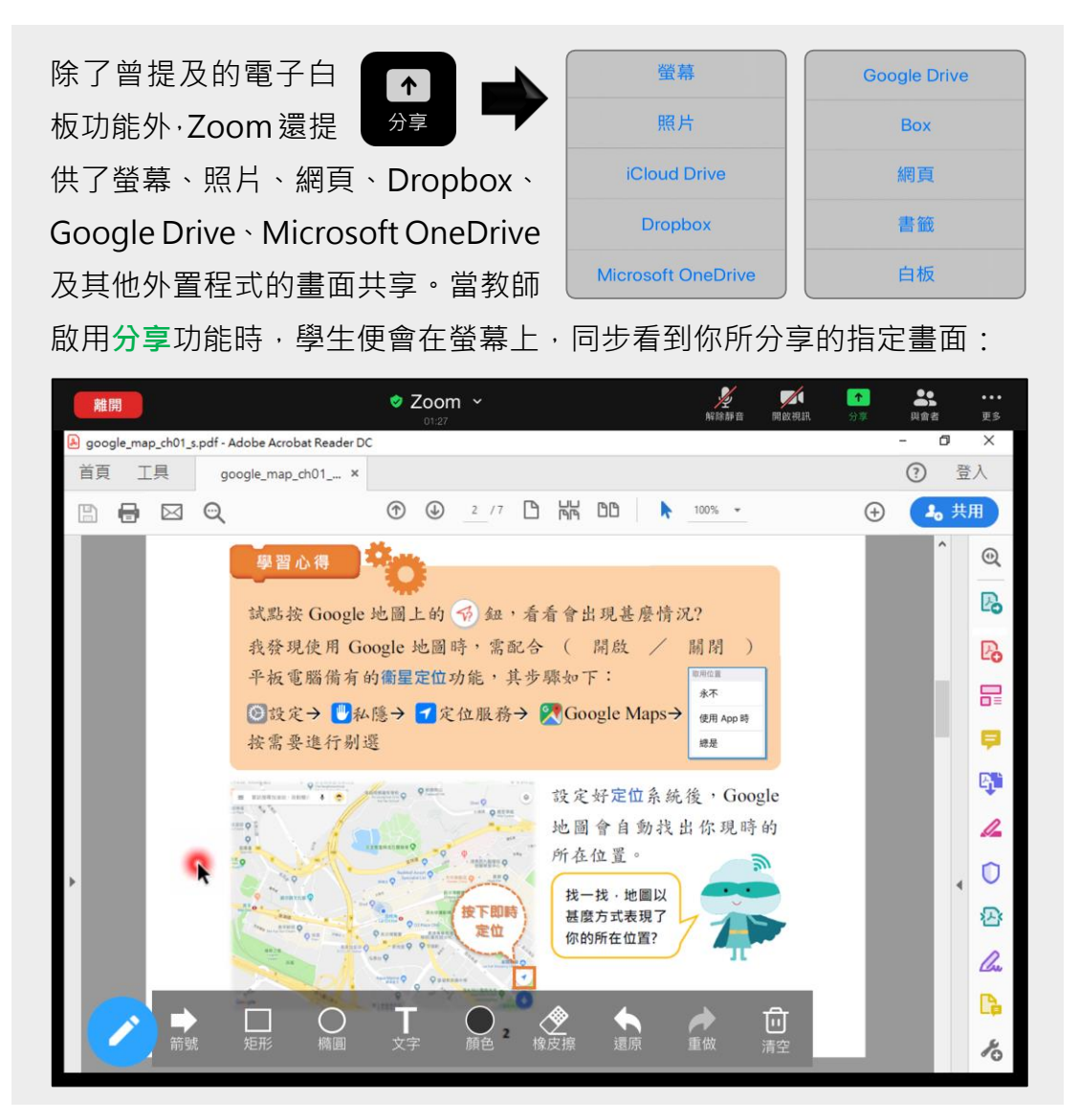

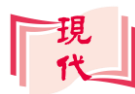

#### (5) 建立虛擬背景

為了保障個人私隱安全·Zoom 借助 AI 智慧型技術·透過即時運算所拍攝的人物與背景·然後對背景加上虛擬影像處理·製作出虛擬的背景:

- 按更多→啟用虛擬背景。
   從中選出或自行匯入喜歡的圖像作為背景。
   選擇虛擬背景:
   ●
   ●
   ●
   ●
   ●
   ●
   ●
   ●
   ●
   ●
   ●
   ●
   ●
   ●
   ●
   ●
   ●
   ●
   ●
   ●
   ●
   ●
   ●
   ●
   ●
   ●
   ●
   ●
   ●
   ●
   ●
   ●
   ●
   ●
   ●
   ●
   ●
   ●
   ●
   ●
   ●
   ●
   ●
   ●
   ●
   ●
   ●
   ●
   ●
   ●
   ●
   ●
   ●
   ●
   ●
   ●
   ●
   ●
   ●
   ●
   ●
   ●
   ●
   ●
   ●
   ●
   ●
   ●
   ●
   ●
   ●
   ●
   ●
   ●
   ●
   ●
   ●
   ●
   ●
   ●
   ●
   ●
   ●
   ●
   ●
   ●
   ●
   ●
   ●
   ●
   ●
   ●
   ●
   ●
   ●
   ●
   ●
   ●
   ●
   ●
   ●
   ●
   ●
   ●
   ●
   ●
   ●
   ●
   ●
   ●
   ●
   ●
   ●
   ●
   ●
   ●
   ●
   ●
   ●
   ●
   ●
   ●
   ●
   ●
   ●
   ●
   ●
   ●
   ●
   ●
   ●<
- 系統透過即時運算→在人物背景加上虛擬影像處理·製作出虛擬的背景·減 少干擾,讓與會者更易集中於會議上。

李家齊

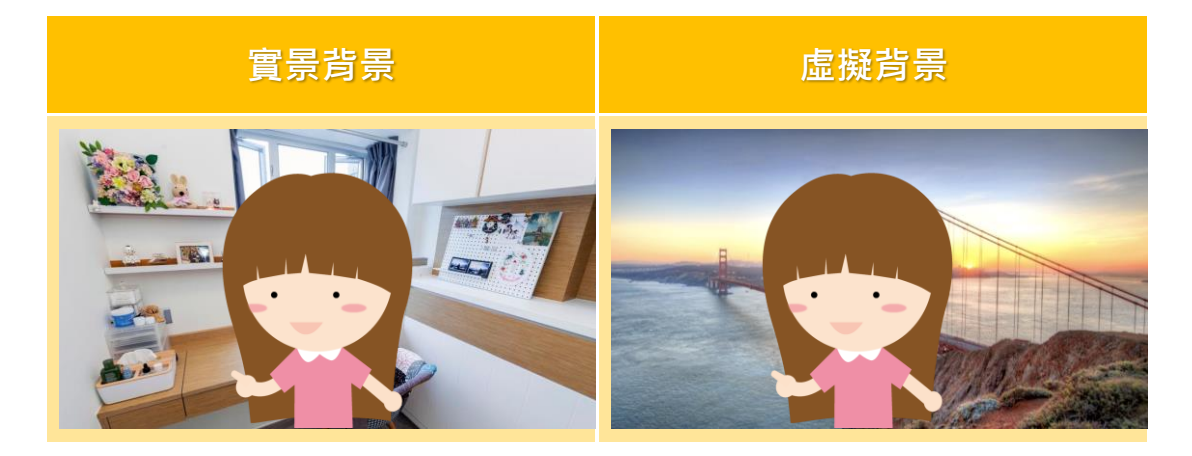

### (6) 會議結束控制

當網上教學完畢·教師可選用 結束會議功能關閉會議室·把 所有與會成員強制剔除並離 開會議室:

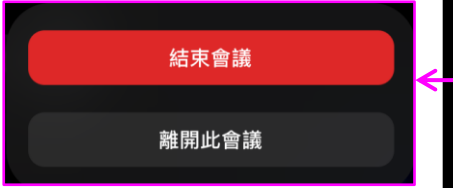

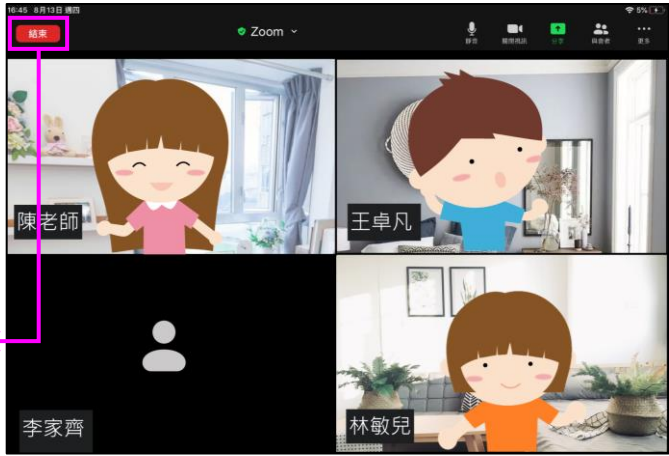

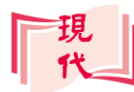

## E·網上授課小貼士

- 在視像會議開始前,預先準備好要展示的電子課本、簡報、影片、網頁或其他 電子資源。
- 2. 如該等資源可供下載,建議先行下載到電腦中。
- 如覺得要在鏡頭與分享畫面之間切換不太方便,可使一台電腦(如 iPad)作攝錄及主持會議,同時使用另一台電腦(如桌上電腦)加入會議,並授權主持人權限,由此台電腦作畫面分享。
- 視像會議開始時,如要進行點名等工作,可先行播放影片、簡報讓學生預習, 或準備一些小題目,供學生練習,以免學生分心。
- 善用「靜音」功能,在授課時,把學生靜音,在適當時候才讓學生發言,讓課 堂可順利進行。
- 如同時在校內,多位老師都啟動了視像會議,受網絡頻寬影響,影像可能會變 得不流暢。
- 7. 如使用無線網絡,應選擇接收較佳的位置進行會議。